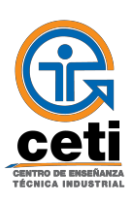

Guía de trámites de ingreso a TECNÓLOGO PLANTEL RÍO SANTIAGO

Proceso de admisión al semestre Febrero-Junio 2021

| Del 05 c                                                                                                    | le Octubre del 2020 al 18 de Enero de 2021                                                                                                    |
|----------------------------------------------------------------------------------------------------|----------------------------------------------------------------------------------------------------|
| 1-1. Ingr<br>valic<br>ingr<br>1-2. Rev                                                                                                    | esa al sitio web <u>https://aspirantes.ceti.mx/app/ y</u> realiza el <b>pre-registro</b> de tus datos; el sistema de aspirante<br>łará la información y te enviará al <b>correo electrónico</b> que hayas registrado, tu <b>usuario</b> y <b>contraseña</b> par<br>esar al sistema de aspirantes.<br>isa tu correo electrónico y sigue las indicaciones que se te enviaron.                                                                                                    |
| Del 14 d                                                                                                    | e Octubre del 2020  al 19 de Enero de 2021                                                                                                    |
| Ingresa<br>los dato:<br>3-2. Una<br>3-3. Sub<br>ésta<br>La docu<br>a)<br>b)<br>c)<br>3-4. Al s<br>informac<br>3-5. Des<br>ASPIRAN<br><b>Nota</b> : Ai<br>de Apoyc<br>Al subir<br>es <b>REQI</b><br>reciente | nuevamente al sistema (http://aspirantes.ceti.mx/app/) con tu usuario y contraseña captura<br>s de tu SOLICITUD DE INGRESO.<br>vez llenada tu SOLICITUD DE INGRESO, REVISA que tus datos sean correctos.<br>e los documentos al Sistema. Éstos deben ser escaneados y en PDE, completos; en caso de ser fotografía,<br>debe ser clara.<br>mentación es la siguiente:<br>Documento completo y legible que acredite tu nacionalidad:<br>i) Mexicanos: acta de nacimiento, acta de inscripción o carta de naturalización. Son válidas las actas en lír<br>https://www.gob.mx/actas<br>ii) Extranjeros: acta de nacimiento apostillada y FM2 ó FM3; permiso otorgado por la Secretaría de<br>Relaciones Exteriores o documento equivalente.<br>CURP legible y reciente (nacionales y extranjeros) en la siguiente liga puedes descargarla<br>https://www.gob.mx/curp/<br>Dar clic de conformidad en el "aviso de privacidad" y "autorización de imagen".<br>ubir tu documentación completa, el Departamento de Apoyo Académico validará en el Sistema que la<br>ión sea correcta.<br>pués de que el Departamento de Apoyo Académico valide en Sistema, deberás imprimir tu FICHA DE<br>ITE y colocarle una fotografía reciente.<br>nte la falta del documento que acredite la nacionalidad, solicitar asesoría en la Jefatura del Depto. de Servicio<br>Académico.<br>la documentación podrás imprimir tu FICHA DE ASPIRANTE posterior a la validación de Apoyo Académico<br>JISITO INDISPENSABLE Y OBLIGATORIO.<br>Recuerda imprimir tu Ficha de Aspirante y pegarle una fotografío. |
| Taller d                                                                                                    | e Orientación Vocacional OBLIGATORIO                                                                                                    |
| A partir<br><b>FICHA D</b><br>Recuerda                                                                                                    | del 15 de noviembre, realiza el <b>Taller de Orientación Vocacional</b> "Yo elijo mi carrera", <b>conforme indica tu<br/>E ASPIRANTE</b> (punto 2).<br>a que podrás realizar el curso una vez que ya imprimiste tu <i>Ficha de Aspirante</i> y el enlace estará dentro de t<br>e aspirante.                                                                                                    |
| sesión de<br><b>Nota</b> : D                                                                                                    | ebes cumplir con este taller, pues es un requisito <b>OBLIGATORIO</b> para el ingreso al CETI.                                                                                                    |

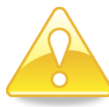

Plantel Río Santiago

Camino a Matatlán 2400 (Km 4) Fracc. Urbi Paseos de Santiago II, Tonalá, Jal. Tel.: 3002-0800 <u>escolar.rio@ceti.mx</u>